These days with the Wi-Fi technologies that are affordable for all of use using the old type of synchronization (cradle or infrared) are ridicules. Wireless connections are faster better protected and EASY to maintain. Hereby is one more simple, short and full with screen capture tutorial form <u>www.wifizard.com</u> or "How-to Sync over Wi-Fi". Enjoy your reading.

| Disable<br><b>Status</b><br>Repair |   |                                                |
|------------------------------------|---|------------------------------------------------|
| View Available Wireless Networks   |   | WLAN (MyWLAN)                                  |
| Open Network Connections           |   | Speed: 54.0 Mbps<br>Signal Strength: Very Good |
|                                    | 9 | । 🔁 🔂 😳 🕄 🖉 🖬                                  |

Now we are starting with Computer configuration.

"Open the Network Connections"

| 🥞 Networ                                 | k Connections                       |                 |                         |     |
|------------------------------------------|-------------------------------------|-----------------|-------------------------|-----|
| <u>Eile E</u> dit                        | : <u>V</u> iew F <u>a</u> vorites [ | [ools Advanced  | Help                    | 1   |
| G Back                                   | - 🕥 - Ď 🔎                           | ) Search 🛛 😥 Fo | olders 🛛 🖾 🏂 🗙 🍫        | •   |
| A <u>d</u> dress 🧕                       | Network Connections                 |                 |                         | •   |
| Name                                     |                                     | Status          | Device Name             |     |
| LAN or H                                 | ligh-Speed Internet                 |                 |                         |     |
| ₩WLAN .                                  |                                     | Enabled, Shared | IEEE 802.11g Wireless 5 |     |
| 🕹 Local A                                | Disable                             |                 | Winbond W89C940-Base    |     |
| Local A View Available Wireless Networks |                                     | ss Networks     | NVIDIA nForce MCP Net   |     |
| 🕹 1394 C                                 | C Status                            |                 | 1394 Net Adapter        |     |
|                                          | Repair                              |                 |                         |     |
| Wizard                                   | Bridge Connections                  |                 |                         |     |
| 🛐 New Ci                                 | Create Shortcut                     |                 |                         |     |
| 🧟 Netwoi                                 | Delete                              |                 |                         |     |
|                                          | Rename                              |                 |                         |     |
| IEEE 802.1                               | Properties                          |                 |                         | //. |

Then select you WLAN card and open the "Properties" tap.

| 🚣 WLAN Properties 🔹 🕺 🕺                                                                                                    |
|----------------------------------------------------------------------------------------------------|
| General Advanced                                                                                                    |
| Connect using:                                                                                                    |
| IEEE 802.11g Wireless 54/108M PCI Adapter                                                                                                    |
| <u>C</u> onfigure                                                                                                    |
| This connection uses the following items:                                                                                                    |
| <ul> <li>Client for Microsoft Networks</li> <li>File and Printer Sharing for Microsoft Networks</li> <li>Retwork Monitor Driver</li> <li>Internet Protocol (TCP/IP)</li> </ul> |
|                                                                                                    |
| Install Uninstall Properties                                                                                                    |
| Description<br>Allows your computer to access resources on a Microsoft<br>network.                                                                                             |
| Sho <u>w</u> icon in notification area when connected                                                                                                    |
| OK Cancel                                                                                                    |

Select the "Internet Protocol (TCP/IP)" and click the "Properties" tap.

| Internet Protocol (TCP/IP) Propertie                                                                                                    | s                      | ? ×  |  |
|----------------------------------------------------------------------------------------------------|------------------------|------|--|
| General                                                                                                    |                        |      |  |
| You can get IP settings assigned automatically if your network supports this capability. Otherwise, you need to ask your network administrator for the appropriate IP settings. |                        |      |  |
| O <u>O</u> btain an IP address automatical                                                                                                    | y                      |      |  |
| <ul> <li>Use the following IP address:</li> </ul>                                                                                                    | my IP address          | ٦    |  |
| IP address:                                                                                                    | 172 . 17 . 17 . 100    |      |  |
| S <u>u</u> bnet mask:                                                                                                    | 255.255.255.0          |      |  |
| Default gateway:                                                                                                    | 172 . 17 . 17 . 254    |      |  |
| C Obtain DNS server address automatically                                                                                                    |                        |      |  |
| Use the following DNS server add                                                                                                    | tresses:<br>Skynet DNS | - II |  |
| Preferred DNS server:                                                                                                    | 195.238.2.21           |      |  |
| Alternate DNS server:                                                                                                    | 195.238.2.22           |      |  |
|                                                                                                    | Ad <u>v</u> anced      | ן    |  |
|                                                                                                    | OK Canc                | el   |  |

If you are using a Router or a Server you are connecting to do not modify you settings. I'm using a hard code IP address because of my home network configuration. You may click now the "Advanced..." button

| Advanced TCP/IP Settings   |               | ? ×    |
|----------------------------|---------------|--------|
| IP Settings DNS WINS Or    | otions        |        |
|                            |               |        |
| IP addresses               |               |        |
| IP address                 | Subnet mask   |        |
| 172.17.17.100              | 200.200.200.0 |        |
|                            |               |        |
| Add.                       | Edit          | Remove |
|                            |               |        |
| De <u>f</u> ault gateways: |               |        |
| Gateway                    | Metric        |        |
| 172.17.17.254              | Automatic     |        |
|                            |               |        |
| ,<br>                      | E de l        | Remove |
| <u>Aād.</u>                |               |        |
| Automatic metric           |               |        |
|                            |               |        |
|                            |               |        |
|                            |               |        |
|                            |               |        |
|                            | ОК            | Cancel |
|                            |               |        |

in the "Advanced..." tap click the Wins nail.

| Advanced TCP/IP Settings                                                                                                    |
|----------------------------------------------------------------------------------------------------|
| IP Settings DNS WINS Options                                                                                                    |
| WINS addresses, in order of use:                                                                                                    |
| t<br>t                                                                                                    |
| Add Edit Remove                                                                                                    |
| If LMHOSTS lookup is enabled, it applies to all connections for which<br>TCP/IP is enabled.                                                                                                    |
| Enable LMHOSTS lookup                                                                                                    |
| <ul> <li>NetBIOS setting</li> <li>Default:</li> <li>Use NetBIOS setting from the DHCP server. If static IP address is<br/>used or the DHCP server does not provide NetBIOS setting,<br/>enable NetBIOS over TCP/IP.</li> </ul> |
| Enable NetBIOS over TCP/IP                                                                                                    |
| ○ Digable NetBIOS over TCP/IP                                                                                                    |
|                                                                                                    |
| OK Cancel                                                                                                    |

It is very important that you are use the "NetBIOS" as the sync is using it to identify your PDA

If you are using DHCP leave the default setting. I recommend you to change to "Enable NetBIOS over TCP/IP"

Click "OK" button to accept the changes.

\*we will get to this point later on in the PDA part of the tutorial.

| System Properties                                                                   | <u>?×</u>                                                                                                    |  |  |  |  |
|-------------------------------------------------------------------------------------|----------------------------------------------------------------------------------------------------|--|--|--|--|
| System Restore<br>General Comp                                                      | Automatic Updates Remote                                                                                                    |  |  |  |  |
| Windows uses the following information to identify your computer<br>on the network. |                                                                                                    |  |  |  |  |
| Computer <u>d</u> escription:                                                       |                                                                                                    |  |  |  |  |
|                                                                                     | For example: "Kitchen Computer" or "Mary's<br>Computer".                                                                       |  |  |  |  |
| Full computer name:                                                                 | k7n.                                                                                                    |  |  |  |  |
| Workgroup:                                                                          | SURLET                                                                                                    |  |  |  |  |
| To use the Network Iden<br>domain and create a loca<br>ID.                          | To use the Network Identification Wizard to join a <u>N</u> etwork ID<br>domain and create a local user account, click Network |  |  |  |  |
| To rename this computer                                                             | or join a domain, click Change.                                                                                                |  |  |  |  |
|                                                                                     |                                                                                                    |  |  |  |  |
|                                                                                     |                                                                                                    |  |  |  |  |
|                                                                                     |                                                                                                    |  |  |  |  |
|                                                                                     |                                                                                                    |  |  |  |  |
|                                                                                     | OK Cancel Apply                                                                                                    |  |  |  |  |

I will need my computer name later on and here how to obtain it. Use the short cut "windows button + break" or type in MS-DOS prompt "C:\>hostname" as you can see my computer name is "k7n".

After you finish with the network configuration we have to go to the PDA just for a second to setup his name.

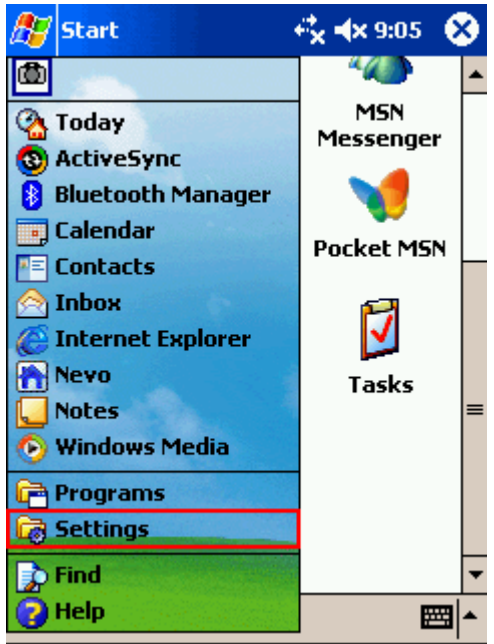

Click the "Start" then select the "Settings"

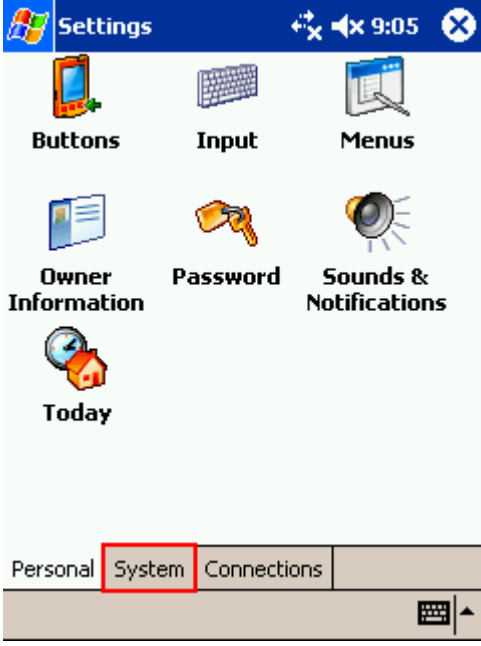

Then click to the "System" nail.

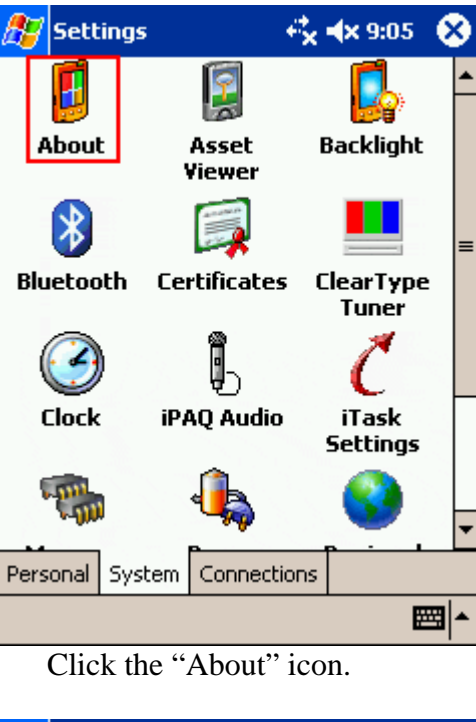

|          | 🎊 Sel                                                                                                    | tings                                                                        | ÷*×        | <b>∢</b> × 9:05 | ❹2    |
|----------|----------------------------------------------------------------------------------------------------|------------------------------------------------------------------------------|------------|-----------------|-------|
|          | About                                                                                                    |                                                                              |            |                 |       |
|          | Microsoft® Pocket PC<br>Version 4.20.1081 (Build 13100)<br>© 1996 - 2003 Microsoft Corporation.<br>All rights reserved. |                                                                              |            |                 |       |
|          | This con<br>U.S. and                                                                                                    | This computer program is protected by U.S. and international copyright laws. |            |                 |       |
|          | Processor: Intel(R) PXA255<br>Memory: 57.11 MB                                                                          |                                                                              |            |                 |       |
|          | Εxμ                                                                                                    | Owner:                                                                       | in use     |                 |       |
|          | Version                                                                                                    | Device ID                                                                    | Copyrights |                 |       |
|          |                                                                                                    |                                                                              |            | Ē               | ≝ ^   |
| in the " | About'                                                                                                    | ' nail clic                                                                  | k to the " | Device ]        | [D" n |

| 🎊 Sett                                                                                                    | ings      |                     | 🛧 9:06 🛛 😡 |
|----------------------------------------------------------------------------------------------------|-----------|---------------------|------------|
| About                                                                                                    |           |                     |            |
| Your device uses this information to identify<br>itself to other computers. Enter a name that<br>starts with a letter and contains the<br>characters _, A-Z, or 0-9 |           |                     |            |
| Device                                                                                                    | name: h   | p2210               |            |
| Descr                                                                                                    | iption:   |                     |            |
|                                                                                                    |           |                     |            |
|                                                                                                    |           |                     |            |
|                                                                                                    |           |                     |            |
|                                                                                                    |           |                     |            |
| United                                                                                                    |           | Consultation of the |            |
| Version                                                                                                    | Device ID | Copyrights          |            |
|                                                                                                    |           |                     | ▲ 🖾        |

The default name that the PDA has (HP 2210) is "Pocket\_PC" and I can tell you the "NetBIOS" don't like this one. For my tutorial I use "HP2210" and I am suggesting you to change you too.

After you made all this we have to setup a partner ship with the PDA. It is composer to do it over a conventional type of connection (IR, Serial or USB) I haven't found a way to bypass this step yet.

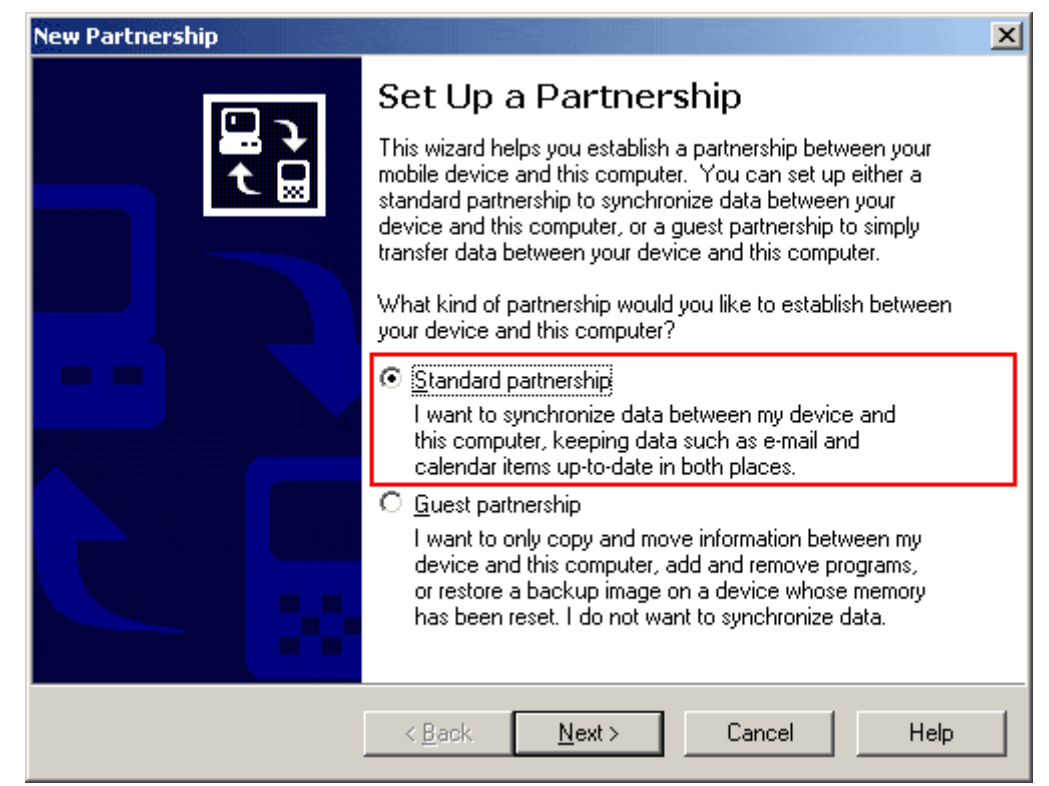

Connect the PDA to the cradle and perform a standard partnership setup. click next

| New Partnership                                                                                                    |
|----------------------------------------------------------------------------------------------------|
| Specify how to synchronize data<br>Choose to synchronize with your desktop and/or a server                                                                                                    |
| You can synchronize data, such as e-mail messages and calendar items, between your<br>device and this desktop computer. However, if you have access to a Microsoft Exchange<br>Server with Exchange ActiveSync, you can also choose some information types to<br>synchronize directly with a server, getting the most up-to-date information, even when your<br>desktop computer is turned off.<br>How do you want to synchronize with your device? |
| • Synchronize with this desktop computer                                                                                                    |
| Synchronize with Microsoft Exchange Server and/or this desktop computer                                                                                                    |
| (Note: You must have access to Microsoft Exchange Server with Exchange ActiveSync<br>or Microsoft Mobile Information Server.)                                                                                                    |
|                                                                                                    |
|                                                                                                    |
|                                                                                                    |
| < <u>B</u> ack <u>N</u> ext > Cancel Help                                                                                                    |

Live the default option "Synchronize with this desktop computer" then click next

| New Partnership                                                    | X                                                                                            |  |  |
|--------------------------------------------------------------------|----------------------------------------------------------------------------------------------|--|--|
| Select Synchronization Settin<br>Select the type of information    | Select Synchronization Settings<br>Select the type of information you want to synchronize.   |  |  |
| To synchronize a particular typ<br>synchronization of that informa | be of information, select its check box. To stop<br>ation, clear its check box.              |  |  |
| Mobile Device                                                      | Desktop Computer                                                                             |  |  |
| AvantGo                                                            | AvantGo Channels                                                                             |  |  |
| 🗹 🛄 Calendar                                                       | Microsoft Outlook                                                                            |  |  |
| 🗹 🔚 Contacts                                                       | Microsoft Outlook                                                                            |  |  |
| 🗹 🛱 Favorites                                                      | Internet Explorer                                                                            |  |  |
| 🗆 🔁 Files                                                          | Synchronized Files                                                                           |  |  |
| 🗹 🏫 Inbox                                                          | Microsoft Outlook                                                                            |  |  |
| 🗆 🌄 Notes                                                          | Microsoft Outlook.                                                                           |  |  |
| To find out more about and to<br>on that information type in the   | o customize what gets synchronized, click <u>Settings</u><br>e list and then click Settings. |  |  |
|                                                                    | < <u>B</u> ack <u>N</u> ext > Cancel Help                                                    |  |  |

Make you selection as you do it usually. I'm synchronizing only the calendar.

| Omicrosoft ActiveSync                                      |               |
|------------------------------------------------------------|---------------|
| <u>File View T</u> ools <u>H</u> elp                       |               |
| Synchronize<br>Stop                                        | plore Options |
| Mobile Device  Factoria  Mobile Device  Delete Partnership |               |
| Get Connected                                              |               |
| Connection Settings                                        |               |
| Close                                                      | 5             |
| EContacts Sync                                             | hronized      |
|                                                            |               |
|                                                            |               |
|                                                            |               |
|                                                            |               |

After the Partner ship is made and the PDA is been synchronized for the very first time. Click the "File" menu and select the "Connection Settings…"

| Connection Settings                                                                                       |
|----------------------------------------------------------------------------------------------------|
| Click Get Connected to connect your mobile device to this computer.                                       |
| Status: Device connected Giet Connected                                                                   |
| Allow serial cable or infrared connection to this COM port:                                               |
| COM1                                                                                                    |
| Status: COM port is not available                                                                         |
| Allow USB connection with this desktop computer.<br>Status: Connected                                     |
| Allow network (Ethernet) and Remote Access Service (RAS)<br>server connection with this desktop computer. |
| Status: Network is available                                                                              |
| Status icon<br>Show status icon in Taskbar.                                                               |
| OK Cancel Help                                                                                            |

The most important is that you enable the "Allow network (Ethernet) and Remote Access Service (RAS) server connection with this desktop"

After the First Sync we can go back to the PDA and just check some of the options there.

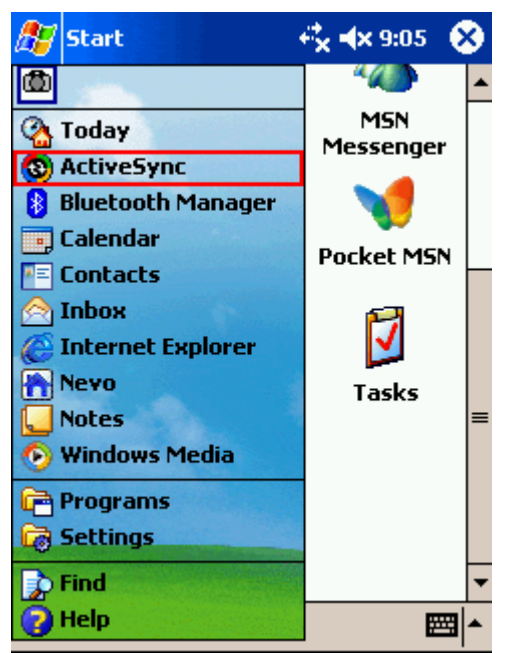

Click the "Start" then select the "ActiveSync".

| 🎊 ActiveSync                                    | 😂 📣 11:19              | 8 |
|-------------------------------------------------|------------------------|---|
| hp2210                                          | 6                      |   |
| Not Connected                                   | 9                      | 7 |
|                                                 |                        |   |
| 🕃 Sync 😒 Stop                                   |                        |   |
| Synchronize with Win<br>Last Sync: 7/21/04 11:1 | <b>dows PC</b><br>5 AM |   |
| Options                                         |                        |   |
| Connect via IR                                  |                        |   |
|                                                 |                        |   |

Normally you can hit the "Sync" button and if you have completed all the steps in the beginning of the tutorial you will be able to synchronize.

Else check the "Tools" then "Options..." there may be needed some final settings to setup.

| <i>8</i> 7                                      | ActiveS   | ync           | #      | <b>4</b> × 11:19 | •     |
|-------------------------------------------------|-----------|---------------|--------|------------------|-------|
| PC 9                                            | 5ynchro   | nization      |        |                  |       |
| When syncing remotely with a PC<br>Use this PC: |           |               |        |                  |       |
| K7I                                             | V         |               |        |                  | •     |
| 1🔽                                              | Use mobi  | le schedule ( | to syn | c with this P    | C     |
| 2 <b>~</b>                                      | Sync with | this PC dur   | ing ma | anual sync       |       |
|                                                 |           |               |        | Options          |       |
|                                                 |           |               |        |                  |       |
|                                                 |           |               |        |                  |       |
|                                                 |           |               |        |                  |       |
|                                                 |           |               |        |                  |       |
| PC                                              | Server    | Mobile Sch    | edule  |                  |       |
|                                                 |           |               |        | F                | म्म∣▲ |

It is compulsory the name of your wireless PC that you have established the partner ship is selected in the drop down list. Check you name. Take a look at the "Options…"

| 🎊 ActiveSync                       | 🔷 🗱 🐟 11:19 - 🚳            |  |  |  |  |  |
|------------------------------------|----------------------------|--|--|--|--|--|
| PC Synchronization                 | PC Synchronization Options |  |  |  |  |  |
| When cradled<br>Enable PC sync usi | ng this connection:        |  |  |  |  |  |
| `USB                               | -                          |  |  |  |  |  |
| When syncing remo                  | otely                      |  |  |  |  |  |
| 1 Maintain connection              | Π                          |  |  |  |  |  |
| 2 Disconnect when d                | one                        |  |  |  |  |  |
|                                    |                            |  |  |  |  |  |
|                                    |                            |  |  |  |  |  |
|                                    |                            |  |  |  |  |  |
|                                    |                            |  |  |  |  |  |
|                                    |                            |  |  |  |  |  |
|                                    |                            |  |  |  |  |  |
|                                    |                            |  |  |  |  |  |

Hereby the default "Options…"setting. Leave the as they are or change if needed "When cradled" - used only wire connected "Maintain connection" - will flat you battery very rapidly <sup>(i)</sup> "Disconnect when done" - is recommended

| <i>8</i> 7 (   | ActiveSync                    | ++ <b>4</b> × 11:21           | 8   |
|----------------|-------------------------------|-------------------------------|-----|
| hp2            | 2210                          |                               |     |
| Sync           | hronizing                     |                               |     |
|                |                               |                               |     |
| <b>@</b> 5     | ync 🚫 Stop                    | ,                             |     |
| Sync<br>Last S | hronize with<br>Sync: 7/21/04 | <b>Windows PC</b><br>11:21 AM |     |
| Tools          | ;                             | 8                             | ≝ - |

This is what happened if you are in the perfect world. If you have problems try to run the tutorial one more time and I suggest you that you do it form scratch (or hard resetting you PDA).

Author: Ivan Davidkov Date: 21.07.2004 Web: www.wifizard.com/tutorialsXP